راهنمای ثبت نام در آزمون استخدامی ایران ترانسفو

آدرس سامانه :<u>https://golestan.znu.ac.ir</u>

جهت ورود به سایت برای ثبت نام بر روی گزینه **ورود به سیستم** کلیک نمایید.

نکته : قبل از ثبت نام و تکمیل اطلاعات حتما دفترچه ی راهنمای ثبت نام مطالعه شود.

| دانشگاه زنجان<br>هورود به سیستم<br>محیط آزمایشی<br>بری و گذرواژه ورود را نمایش دهد. | ت ورود به سامانه جهت ثبت<br>وی گزینه <mark>ورود به سیستم</mark><br>کلیک نمایید<br>بد تا سیستم شناسه کار | جهه<br>مع دانشگاهی<br>زمندیها مقررات<br>راستخدام کلیک نماید  | میں جا<br>معرف کیا<br>در این بر روی گزینه متقاضی |
|-------------------------------------------------------------------------------------|----------------------------------------------------------------------------------------------------|--------------------------------------------------------------|--------------------------------------------------|
| د زنجان<br>نشگاهی گلستان<br>همینون که میکوری<br>به میکوری                           | ۲ ۲ ۲ ۲ ۲ ۲ ۲ ۲ ۲ ۲ ۲ ۲ ۲ ۲ ۲ ۲ ۲ ۲ ۲ ۲ ۲ ۲ ۲ ۲ ۲ ۲ ۲ ۲ ۲ ۲                                             | بر روی گزینه<br><mark>متقاضی استخدام</mark><br>کلیک نمایید . | تتقيمات   متقاضى استغدام                         |

بعد از کلیک بر روی گزینه متقاضی استخدام ، سیستم بصورت پیش فرض شناسه کاربری و گذرواژه را فعال و نمایش می دهد.

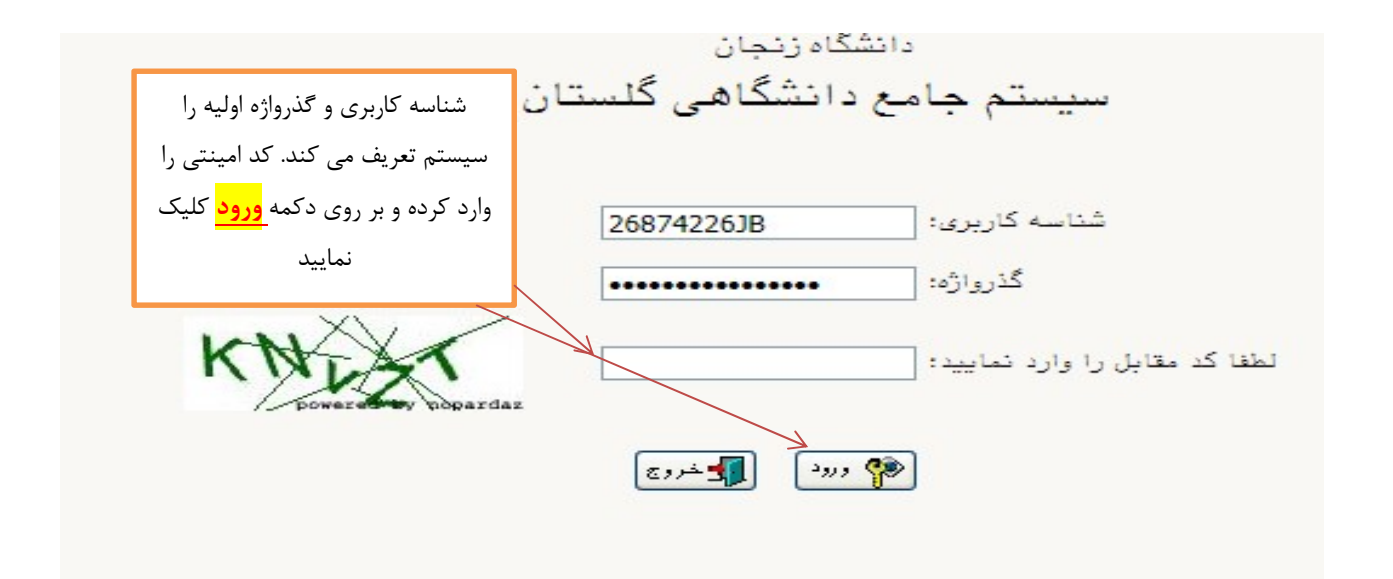

بعد از ورود به صفحه ، از منوی آزمون \_\_\_\_ ثبت نام \_\_\_\_ ثبت مشخصات اولیه داوطلب آزمون وارد صفحه ورود اطلاعات اولیه شوید.

|                               | ام خريج | کاربر : متقاضی استخد<br>آزمون |
|-------------------------------|---------|-------------------------------|
| ثبت مشخصات اولیه داوطلب آزمون | 4       | ثبت نام                       |
|                               |         |                               |
|                               |         |                               |
|                               |         |                               |
|                               |         |                               |
|                               |         |                               |
|                               |         |                               |
|                               |         |                               |

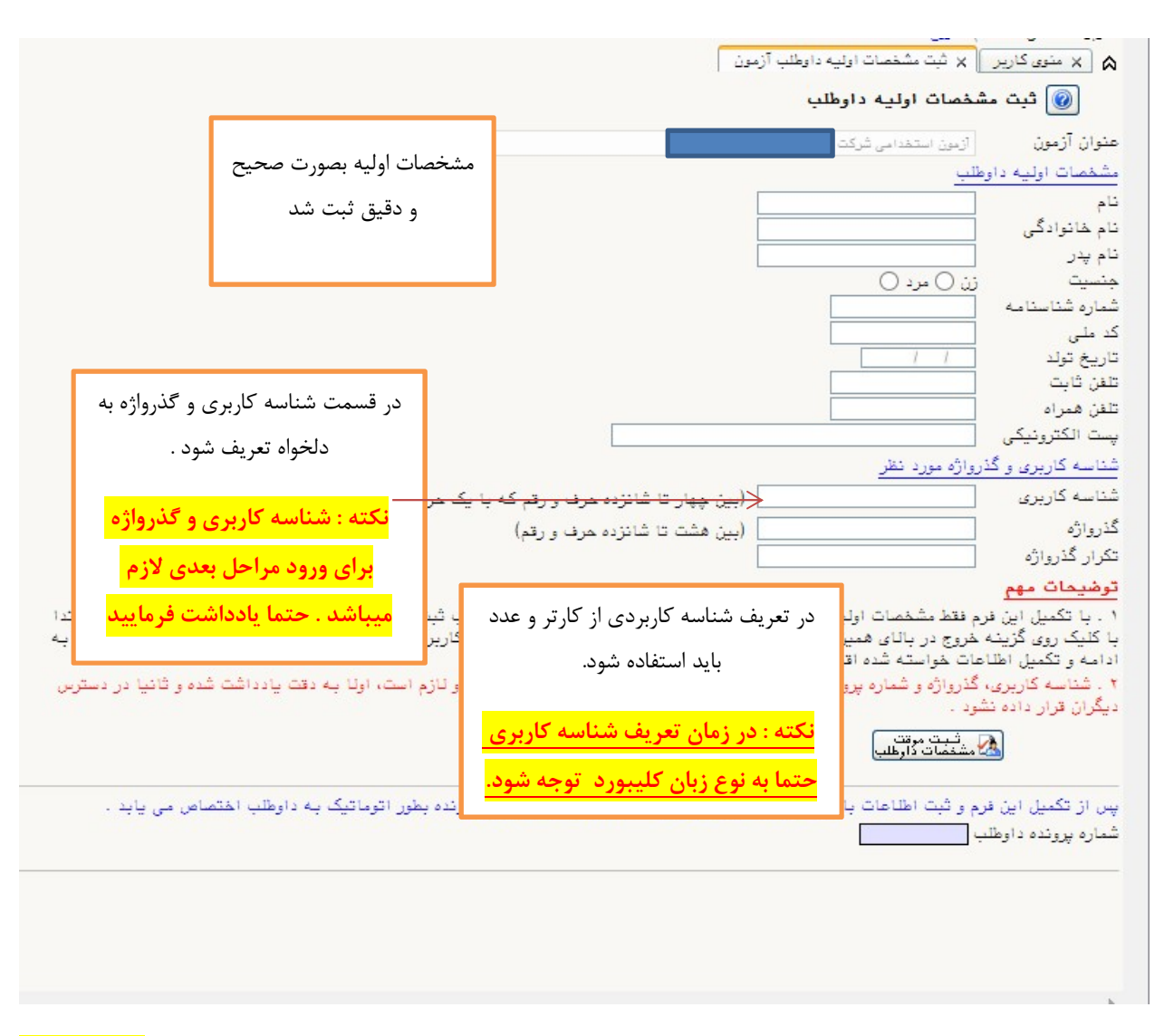

در این قسمت ، مشخصات اولیه داوطلب مورد نظر بصورت دقیق ثبت و تایید شود.

بعد از ثبت دقیق اطلاعات و تعریف شناسه کاربری و گذرواژه جدید ، در انتها بر روی گزینه <mark>ثبت موقت</mark> <mark>مشخصات داوطلب</mark> حتما کلیک کرده تا در <mark>کادر شماره پرونده داوطلب</mark> ، شماره توسط سیستم نمایش داده شود.

در بالای صفحه بر روی گزینه <mark>خروج</mark> کلیک نمایید و از صفحه خارج شده تا مجدد وارد با شناسه کاربری و گذرواژه جدید (توسط داوطلب تعریف شده است ) وارد صفحه ی پرسنلی شوید.

مجدد وارد صفحه گلستان دانشگاه زنجان شده (آدرس سامانه :https://golestan.znu.ac.ir ) برروی گزینه <mark>ورود به سیستم</mark> کلیک نمایید.

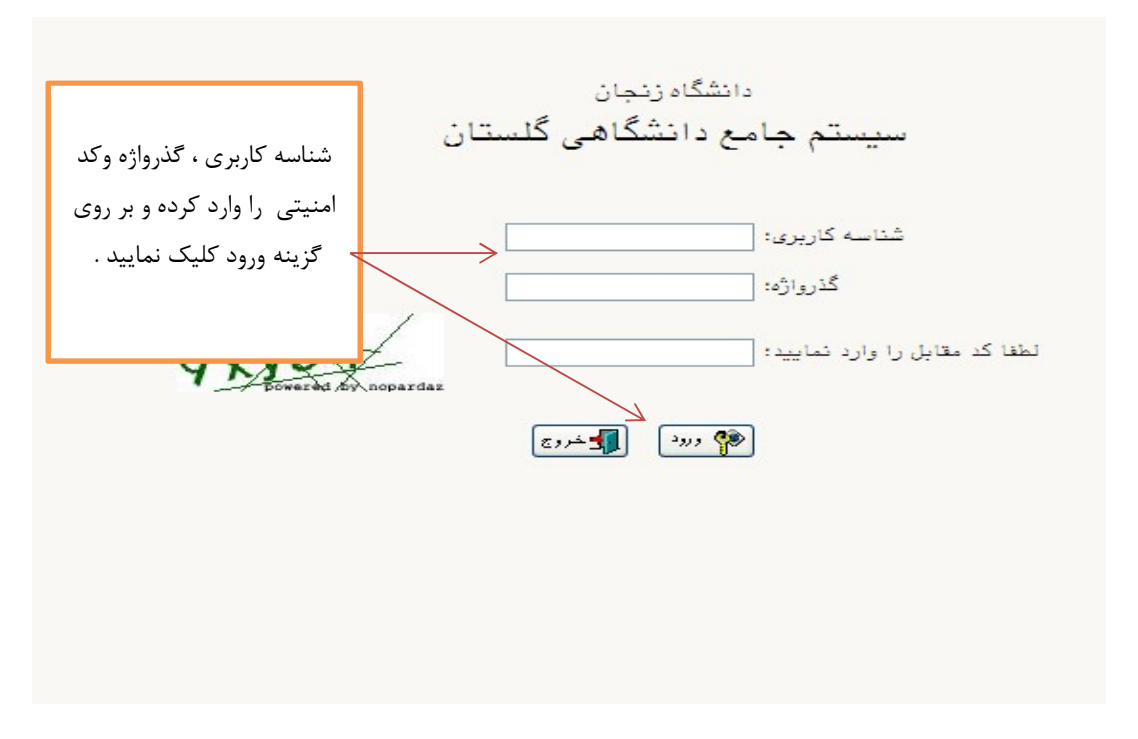

در این صفحه شناسه کاربری و گذرواژه ی که در قسمت اطلاعات اولیه ثبت شده است را وارد نمایید.

در این صفحه ، از قسمت آزمون \_\_\_\_ ثبت نام \_\_\_\_ دانشگاه زنجان \_\_\_\_ آزمون استخدامی وارد صفحه اطلاعات پرسنلی شوید.

| سيستم |                                                                                        | کاریر خروج<br>آزمون سیستم  |
|-------|----------------------------------------------------------------------------------------|----------------------------|
|       | <ul> <li>دانشگاه زنجان</li> <li>آزمون استخدامی</li> <li>سایر اطلاعات داوطلب</li> </ul> | ثبت نام<br>گزارش های آزمون |
|       |                                                                                        |                            |
|       |                                                                                        |                            |
|       |                                                                                        |                            |
|       |                                                                                        |                            |
|       |                                                                                        |                            |
|       |                                                                                        |                            |

در این قسمت تمام بندهای به ترتیب باید کامل شود.

| الفنما 🧼                                  |                                                                 |                                                                                                    |
|-------------------------------------------|-----------------------------------------------------------------|----------------------------------------------------------------------------------------------------|
|                                           |                                                                 | سون رئون (مون استخدامی سریت ایران درانستور<br>اهل استخدام<br>در مارات                                                        |
| ه<br>راهنما<br>راهنما<br>راهنما<br>راهنما | جهت ورود به صفحه بر روی گزین<br><mark>انتخاب</mark> کلیک نمایید | یف عطیات<br>انتفاب (شفصات داوطلب<br>انتفاب ارسال تصویر مدارک<br>انتفاب پرداخت الکترونیکی هزینه<br>انتفاب گواهی انجام ثبت نام |

بند ۱ . مشخصات داوطلب : در این مرحله اطلاعات توسط داوطلب بصورت دقیق ،کامل شود.

|                                       |               | 1010 Jan                     | حیات در م                           |           |                                       | 🔉 🗙 منوی کاریر 🗙 مشخصات داوطنب                        |
|---------------------------------------|---------------|------------------------------|-------------------------------------|-----------|---------------------------------------|-------------------------------------------------------|
|                                       |               |                              | جه <sup>ل</sup> کارج <mark>م</mark> |           |                                       | 🞯 مشخصات داوطلب                                       |
|                                       |               | <mark>حل سکونت</mark> لازم   | سنامه،تولد و م                      | شنا       |                                       | شماره يرونده                                          |
|                                       |               | را نوشته و سس                | نام شهر خود                         | است       |                                       | تام ا                                                 |
|                                       |               |                              |                                     |           |                                       | نام خانوادگی                                          |
|                                       |               | <mark>ال</mark> کلیک کردہ تا | وی علامت <mark>سو</mark>            | بر ر      |                                       | نام پدر                                               |
|                                       | 100           | ارثداده شمد .                | تىشە مىكىنى                         | . 1       | ) مرد 🔘                               | جنسیت این (                                           |
|                                       | -             | فایس قافه شوق. بر            | ے شہر و تک تھ                       | ليسه      |                                       | تاريخ تولد                                            |
|                                       |               | نظر كليك نماييد              | کد شهر مورد                         | روى       |                                       | دد میں<br>شمارہ شناستام ہ                             |
|                                       |               |                              |                                     |           |                                       |                                                       |
| <u>عدس.</u>                           | ليسالد        |                              |                                     |           | ۲ ] ۲                                 | مكل ضدور سناسنامة                                     |
| یلوبایت با فرمت jpeg باشد»            | ی عکس ۷۰ ک    | ہم فایل ارسالی برای          | «مداکتر مع                          |           |                                       | تلفن همراه                                            |
|                                       |               |                              |                                     |           | •74 -                                 | تلفن تابت                                             |
| · · · · · · · · · · · · · · · · · · · | و محل         | رشته ، مقطع                  |                                     |           |                                       | تلفن ضروری                                            |
| جهت ارسال عکس                         |               |                              |                                     |           | انس برق                               | رشته تحصيلی                                           |
| پرسنلې پر روې                         | <u>صيلى</u>   | احد مدر ک تک                 | ~                                   |           | خاسى                                  | مقطع تحصيلي                                           |
|                                       | دريافت        | براساس مدر ک                 |                                     |           | ,                                     | ممل الحد مدرف تحصيلی                                  |
| گزینه <mark>ارسال عکس</mark>          | تكمرا         | شده اندا: شگاه               | L                                   |           | ترچه راهنما)                          | ✓ بومی زنجان هستم. (مطابق بند دف                      |
| کلیک نمایید.                          | للميل         |                              |                                     |           | ه راهنما)                             | 🛃 بومی زنجان هستم. (مطابق بند دفترچ                   |
|                                       |               | شود.                         | ~                                   |           | - عدم نیاز به نظام <mark>وظیفه</mark> | وضعيت نظام وظيفه                                      |
|                                       |               |                              |                                     |           |                                       | مدت خدمت سربازی (ماه)                                 |
| . شبکت در مقطع                        | متقاض         | ، سکونت                      | ادرس محل                            |           | ؟ ازنجان                              | محل تولد                                              |
| بی شرعت در منتقع                      |               |                              | دة ت كارا                           |           |                                       | فرزند شهید و یا ایثارگر می باشم.                      |
| لی و گرایش(براساس                     | تحصيل         | لبت سود.                     | دقيق و نامل                         |           | ؟ [زنجان                              | محل سکونت                                             |
| شت زامی از تخان شود)                  | دفترحمة       |                              |                                     |           |                                       | بخش اول آدرس<br>به ت                                  |
| نبت نامی انتخاب شون)                  | ەقىرچە ،      |                              |                                     |           | N 4                                   | بخش دوم ادرس                                          |
| د نظر انتخاب شود                      | مورد          |                              | 1                                   |           |                                       | میں مرتب در منبع میشیدی میں میں مرتب ا                |
|                                       |               |                              | 7(                                  | يرق -قدرت |                                       | رده شغلي                                              |
|                                       |               |                              | ، ای م                              |           | ترانسفومي بانتم                       | ر می ایران<br>ا فرزند همکار شاغا /بازنشسته شرکت ایران |
|                                       |               | ں بر روی                     | ہت ثبت درایش                        | ج         |                                       | شماره پرينلې                                          |
|                                       |               | ال کلیک                      | بنه علامت <mark>سو</mark> ا         | گز        |                                       | تاريخ استغدام                                         |
|                                       |               |                              | <u> </u>                            |           |                                       | تاريخ بازنشستگی                                       |
|                                       |               | ئرایش ها                     | ييد تا ليست گ                       | نم        | ن تر هستم.                            | 📋 متقاضی شرکت در یک مقطع تحصیلی پایی                  |
| ALL ALL MUTLES                        |               |                              | نمایش داده ن                        |           | د فرزند همکار شاغل یا                 |                                                       |
| ده اينې نې خوامد برد.                 | هواهب آن پانچ |                              | <u> </u>                            |           |                                       |                                                       |
|                                       |               |                              |                                     |           | زنشسته ترانسفو هستيد                  | ب                                                     |
|                                       |               |                              |                                     |           | گزینه ٫ا تایید نمایید                 | المربعي 👔 بررسي 👔 اعمال 👔 شروع                        |
|                                       |               |                              |                                     |           |                                       |                                                       |
|                                       |               |                              |                                     |           |                                       |                                                       |

## نکته : قبل از ثبت نام و تکمیل اطلا<mark>عات حتما دفترچه ی راهنمای ثبت نام مطالعه شود.</mark>

در پایان بعد از ثبت دقیق و کامل تمام اطلاعات درخواست شده ، در انتهای صفحه حتما گزینه تایید تمام اطلاعات را ثبت کنید در غیراین صورت اطلاعات تایید یا ذخیره نمی شود.

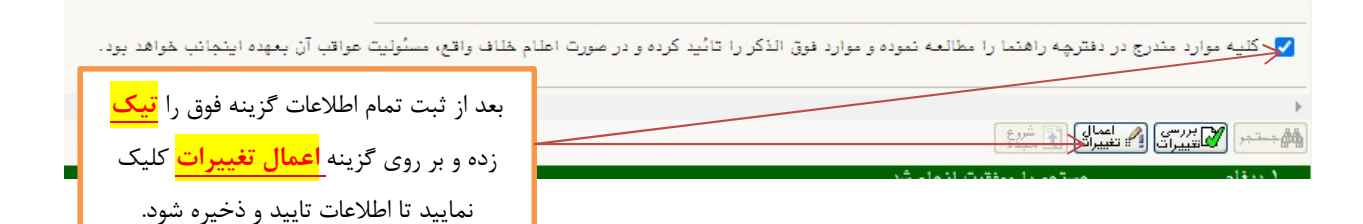

بند ۲. ارسال تصویر مدارک :

در این مرحله تمام مدارک درخواست شده بصورت واضح و دقیق بارگذاری شود.

از بارگذاری هر مدرکی به غیر از مدرک درخواست شده خودداری نمایید.

برای اینکه مدرک بارگذاری شده از وضوح بالای داشته باشد از نرم افزار Snagit برای برش تصاویر استفاده نمایید.

| در قسمت مدرک نظام وظیفه <mark>کارت پایان خدمت</mark><br><mark>یا معافیت قانوئی دانم</mark> بارگذاری شود <mark>. کارت</mark><br>معافیت پزشکی مورد قبول نیست.<br>ما طلب خان ماه مناله خانف تو مشنا خان | × منوی کاریر × ارسال تصویر مدارک داوطلب<br>جهت بارگذاری مدارک بر<br>روی گزینه <mark>انتخاب</mark> کلیک<br>نمایید. |     |        |         |      |  |  |
|----------------------------------------------------------------------------------------------------|----------------------------------------------------------------------------------------------------|-----|--------|---------|------|--|--|
| فاوطلب حانم براي تقام وطيفة تصوير سناسامة                                                                                                    | نام مدرک                                                                                                    | حذف | مشاهده | ارسال   | رديف |  |  |
| بار گذاری شود.                                                                                                    | تصویر کارت ملی (upload) ارسال                                                                                     |     |        | اركال.  | 1    |  |  |
|                                                                                                    | تصویر شناسنامه (upload) ارسال                                                                                     |     |        | لرسال.  | ۲    |  |  |
| يله                                                                                                    | مدرک نظام وظیفه(upload) ارسال                                                                                     |     |        | ارسال.  | ٣    |  |  |
| يله                                                                                                    | مدرک تحصیلی شرکت در آزمون (upload) ارسال                                                                          |     |        | لريسال. | ۴    |  |  |
| خير                                                                                                    | مدارک ایثارگران (upload) ارسال                                                                                    | 5   |        | لريسال. | ۵    |  |  |
| ېتە                                                                                                    | مدارک سکونت بومی (upload) ارسال                                                                                   |     |        | لروسال. | 9    |  |  |
| مدارک مربوط به بومی بودن در<br>دفترچه راهنمای ثبت نام ترانسفو<br>بند ۶ موجود است.                                                                                                    |                                                                                                    |     |        |         |      |  |  |

کاربر منوی کاربر x آزمون استخدامی 🔞 آزمون استخدامی ] کد ملی شماره پرونده عنوان آزمون آزمون استخدامی شرکت ایران ترانسفو-۱۴۰۰ 🔶 راهنما مراحل استخدام راهنما مرحله رديف عمليات بعد از تایید کارشناسی ، گزینه راهنما انتخاب مشخصات داوطلب انتفاب ارسال تصویر مدارک انتفاب ریداخت الکترونیکی هزینه انتفاب گراهی انجام ثبت نام راهنما يرداخت الكترونيكي هزينه فعال راهتما راهنما می شود. بر روی گزینه <mark>انتخاب</mark> کلیک نمایید . 🗙 منوى كارير 📗 🗙 پرداختهاى الكترونيكى دانشجو 📔 🔞 پرداختهای الکترونیکی دانشجو جهت پرداخت، روی یکی از بانک هاو ترم پرداخت ----8 ماره دانشجو رداخت بابت ]بدهکار 👩 <u>مشاهده وضعیت شمریه</u> وضعيت بلغ پرداختی ? محدوده نمایش جدول ۳۹۹۳ سورتی که مراحل پردا در این صفحه جهت پرداخت بر روی <mark>آرم بانک مرکزی</mark> کلیک سه پرداخت ترم برداخت نام بانک نمایید تا وارد صفحه پرداخت شود. مبلغ پرداخت ۲۰۰۰۰۰ ریال بصورت اتوماتیک می باشد.

بند ٣. پرداخت الکترونیکی هزینه: این قسمت زمانی فعال می شود که مدارک توسط کارشناس تایید شده باشد.

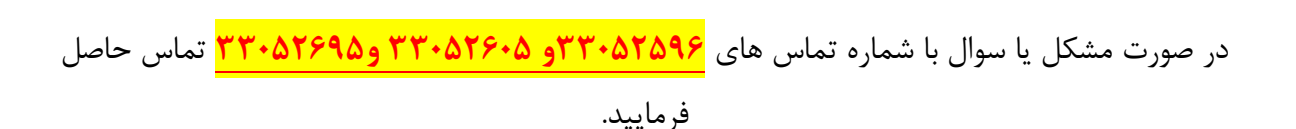